# Инструкция по регистрации на сайте «Я – родитель» (<u>http://www.ya-roditel.ru/</u>)

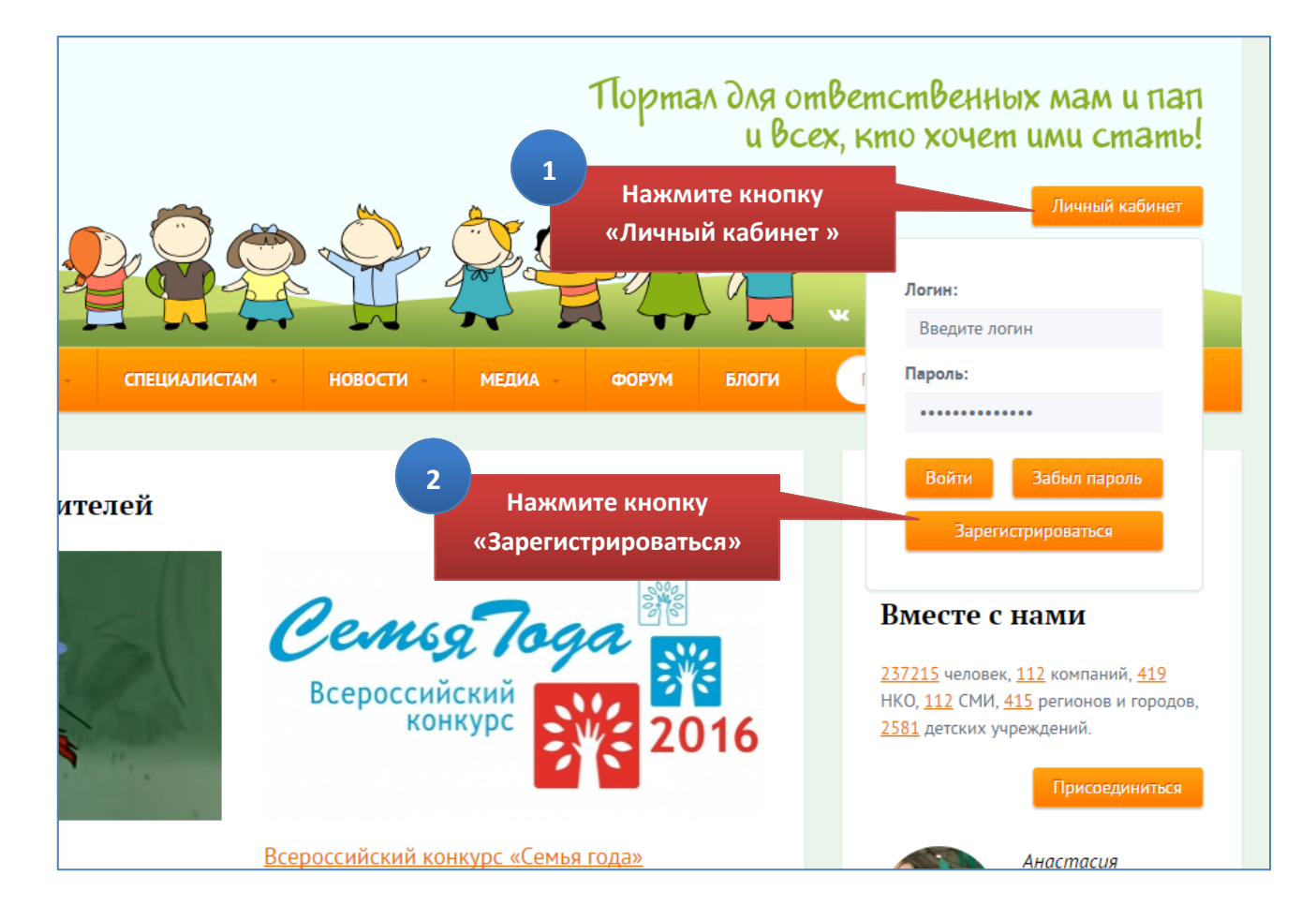

## Присоединяйтесь!

Движение «Россия – без жестокости к детям!» – для всех, кто разделяет ценности ответственного родительства, диалоговые отношения с детьми, а также исключает проявление любых форм насилия и жестокости.

Мы хотим, чтобы родительство в России стало осознанным и ответственным. Вы вместе с нами?

### Для чего нужно присоединиться?

Давайте сделаем наше Движение зримым! Присоединяясь к нему, мы покажем, что серьезно относимся к правам детей, прежде всего к праву на жизнь без насилия и жестокости. Присоединение к Движению может быть подкреплено и конкретными действиями – для каждой группы участников Движения разработано «меню возможностей».

#### Кто может присоединиться?

Каждый человек, компания, корпорация

тво массовой информации, некоммерческая организация, регион, ться к Движению и заявить об этом на нашем портале.

Выберите вид участия – «Личное участие»

го можете сделать именно вы для защиты детей от

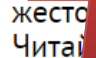

У

и насилия. в соответствующих разделах портала.

3

<u>ЛИЧНОЕ УЧАСТИЕ</u>

#### УЧАСТИЕ БИЗНЕСА

<u>УЧАСТИЕ ДЕТСКИХ</u> <u>УЧРЕЖДЕНИЙ</u> <u>УЧАСТИЕ НКО</u> ОМБУДСМЕНЫ УЧАСТИЕ РЕГИОНОВ

<u>УЧАСТИЕ СМИ</u>

| Личное участие                                                                                                    |    |
|----------------------------------------------------------------------------------------------------|----|
| Населённый пункт                                                                                                    |    |
|                                                                                                    |    |
| Фамилия Начинайте вводить наименование вашего населённого пункта                                                                                     |    |
| и выберите город из раскрывшегося списка                                                                                                    |    |
| Имя                                                                                                    |    |
|                                                                                                    |    |
| Контактный адрес электронной почты<br>Укажите адрес вашей электронной почты                                                                          |    |
| Пароль                                                                                                    |    |
| В этом поле повторите внесённый ранее паро                                                                                                    | ль |
| Фотография Придумайте пароль для входа на сайт<br>Выберите файл Файл на сайт (запомните, а лучше запишите его)                                       |    |
| Новостная рассылка                                                                                                    |    |
| подписаться                                                                                                    |    |
| Присоединяясь к Движению "Россия - без жестокости к<br>детям", я заявляю свою готовность:                                                            |    |
| разделять ценности ответственного родительства                                                                                                    |    |
| отказаться от физического наказания в воспитании своего ребенка                                                                                      |    |
| содействовать защите детей, оказавшихся в трудной жизненной ситуации, от окружающих их жестокости и насилия                                          |    |
| узнать больше и рассказать своим знакомым о способах разрешения типичных конфликтных ситуаций, с которыми сталкиваются взрослые при общении с детьми |    |
| Регистрация                                                                                                    |    |
| Завершите регистрацию нажатием кнопки «Регистрация» 5                                                                                                |    |

4